# FolderSync

FolderSync ist, wie der Name des Programms schon sagt, zur Verzeichnissynchronistation bestimmt.

### Installation

Die App ist als kostenlose Version (FolderSync Lite) und als Bezahlversion (FolderSync) im Google Playstore verfügbar.

In der kostenlosen Version kann man nur Zwei Server einbinden. Wenn man also nur pSync verwendet, reicht die kostenlose Version

## Einrichtung

Die Einrichtung ist etwas "eigensinnig".

- 1. Anlegen eines Servers
- 2. Verknüpfen eines angelegten Servers mit einem Lokalen Verzeichnisses

Vorteil: Will man mehrerer Verzeichnisse mit einem Server abgleichen, ist dies einfacher

#### Server einrichten

- 1. Nachdem das Programm gestartet ist, muss man unter "Accounts" den Server anlegen
- 2. Mit einem Klick auf "Server hinzufügen" öffnet sich ein Auswahlfenster mit verschiedenen Servertypen. Hier kann man direkt "ownCloud" auswählen.
- 3. Als nächstes müssen die Verbindungsdaten zu pSync eingetragen werden
  - 1. Eindeutiger Name: pSync
  - 2. Server-Adresse: https://data.psync.de
  - 3. Benutzername und Passwort
- 4. Verbindung testen und abspeichern

Alternativ kann man beim Server auch WebDAV wählen. Hier kann man folgende Daten einrichten

- 1. Protokoll: HTTPS
- 2. Server-Adresse: data.psync.de
- 3. Startordner: remote.php/webdav
- 4. Port und Domain-Name bleiben frei
- 5. Aktivieren von selbstsignierten Zertifikate
- 6. Benutzer und Passwort

#### Datenverknüpfung einrichten

1. Unter "Ordnerpaare" kann man die Verbindung von Server und Lokalen Daten herstellen.

- 2. Ein Klick auf "Ordnerpaar hinzufügen" startet die Einrichtung
- 3. Ein eindeutiger Name ist einzutragen (z.B. Fotos)
- 4. Unter Account wird der eben eingerichtete Server ausgewählt
- 5. Remote-Ordner stellt den Ordner auf dem Server dar (z.B.: Backup/Fotos)
- 6. Unter Lokaler Ordner wird das Verzeichnis auf dem Android-Device gesucht / angegeben.
- 7. Jetzt kann man noch eine Vielzahl von Optionen eintragen. Hier sind dem User keine Grenzen gesetzt
- 8. Mit einem Klick auf "Speichern" ist die Konfiguration abgeschlossen

#### Fertig

<note tip>Je nach dem, welche Einstellungen sie gemacht haben, startet die Synchronisation ab sofort automatisch</note>

From: https://howto.psync.de/ - **Howto** 

Permanent link: https://howto.psync.de/doku.php/dateien\_synchronisation/android/foldersync

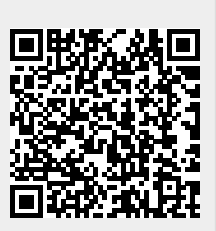

Last update: 2020/08/03 20:29